# Národní registr zdravotnických pracovníků - pořizování výpisu z registru

Metodický materiál Národního zdravotnického informačního systému (NZIS)

Autoři:Mgr. Jakub Kubát, Mgr. Vojtěch Černý a kolektivVerze:1.0Datum:04. 01. 2019

Ústav zdravotnických informací a statistiky ČR Palackého nám. 4, P.O. BOX 60, 128 01 Praha 2 e-mail: <u>uzis@uzis.cz</u>.

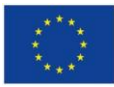

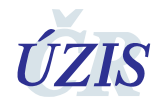

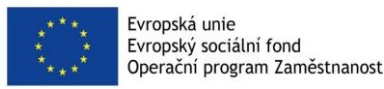

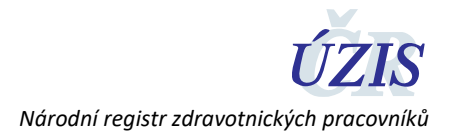

## 1 Komu je metodický materiál určen

Tento metodický materiál je určen pro jednotlivé **zdravotnické pracovníky**, kteří mají možnost přístupu k datům Národního registru zdravotnických pracovníků (dále "NR-ZP" nebo též jen "registr") danou zákonem č. 372/2011 Sb. Zdravotnický pracovník si může přímo v registru vyhotovit elektronicky podepsaný výpis údajů, které jsou o něm v registru vedeny.

## 2 Jak získat výpis údajů z NR-ZP

### 2.1 Přes poskytovatele zdravotních služeb

Do registru NR-ZP mají přístup všichni poskytovatelé zdravotních služeb (nemocnice, soukromí lékaři, záchranné služby atd.), kteří dle zákona doplňují do registru informace o zaměstnání zdravotnického pracovníka. Do registru o sobě zadává údaje také zaměstnavatel, který je fyzickou osobou a je sám sobě zaměstnavatelem (typicky praktický lékař – fyzická osoba). Nejjednodušším způsobem tedy je kontaktovat Vašeho zaměstnavatele, aby vám výpis vyhotovil. Pokud si nejste jisti, jaká osoba vašeho zaměstnavatele má přístup do registru, a výpis vám může vyhotovit, kontaktujte Helpdesk ÚZIS ČR:

#### Email: helpdesk.registry@uzis.cz

#### Telefon: +420 222 269 999, +420 222 269 998, +420 222 269 884

### 2.2 nebo Vlastní osobou a to podáním žádosti a získáním přístupu do registru

Druhou možností je podání žádosti o přístup do registru samotným zdravotnickým pracovníkem.

1) Pracovník vyplní žádost o přístup do registru NR-ZP na tomto odkazu:

https://eregpublicsecure.ksrzis.cz/Jtp/public/ExterniZadost/Osoba

- 2) Aby mohl Zdravotnický pracovník žádost podat, provede ověření totožnosti a to jedním z těchto způsobů
  - a. podepsáním žádosti kvalifikovaným certifikátem (pouze pro občany ČR a cizince s trvalým pobytem),
  - b. odesláním žádosti z datové schránky fyzické osoby (pouze pro občany ČR a cizince s trvalým pobytem) nebo
  - c. úředně ověřenou totožností na CzechPoint, nebo poště (pro zahraniční i české občany) a odeslání žádosti poštou na adresu ÚZIS ČR.
- 3) ÚZIS zkontroluje žadatelem dodané ověření totožnosti s údaji v žádosti a vytvoří účet.
- 4) Po vytvoření účtu si musí zdravotnický pracovník účet aktivovat. Aktivace účtu je mu zaslána na email uvedený v žádosti.
- 5) Zdravotnický pracovník se může přihlásit a vstoupit do registru NR-ZP. Pokud je již v registru veden, může zobrazit údaje o sobě, vytvořit výpis z registru.

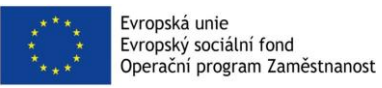

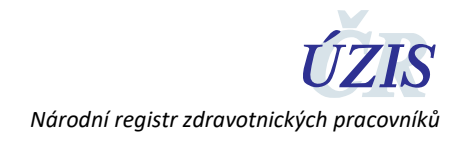

# 3 Jak se přihlásit do registru a výpis vyhotovit

### 3.1 Přihlášení do registru

Přihlášení provedete na webové stránce http://www.uzis.cz/registry-nzis-vstup

Zde vyberete položku Přihlášení – Vstup pro oprávněné uživatele.

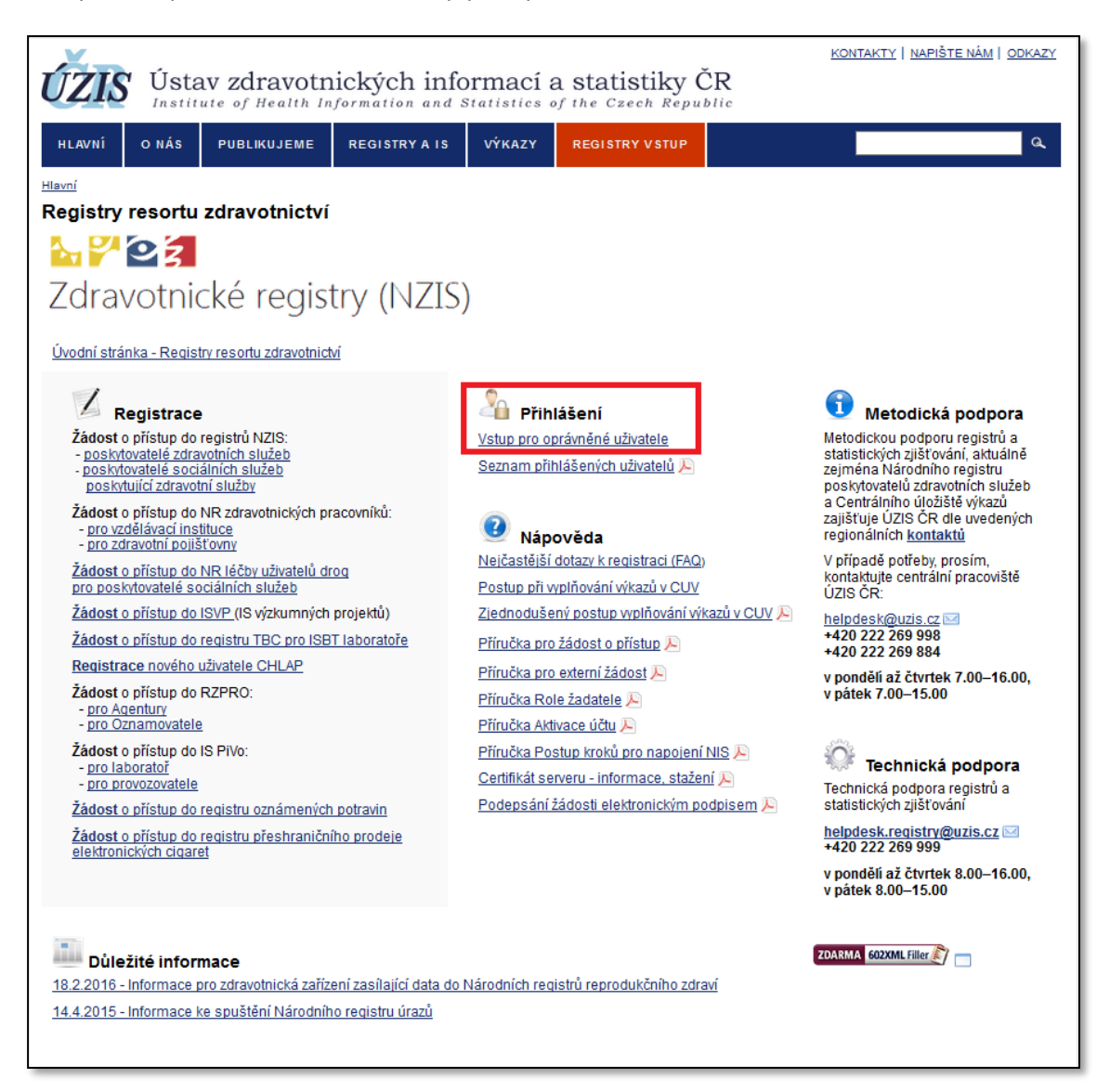

Zadáte uživatelské jméno, heslo, opíšete čísla z kontrolního obrázku a stisknete tlačítko "Odeslat/Send".

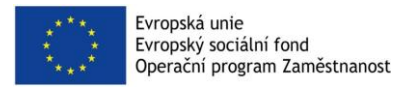

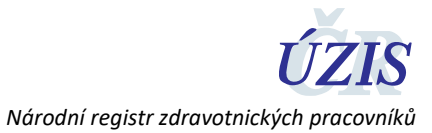

| ïhlášení do registrů rezo     | tu zdravotnictví / Log-in to the Registers of the Ministry of Health                             |
|-------------------------------|--------------------------------------------------------------------------------------------------|
| Přihlášení / Login            |                                                                                                  |
| Uživatelské jméno / Username: |                                                                                                  |
| Osobní heslo / PIN:           |                                                                                                  |
|                               | 244                                                                                              |
|                               |                                                                                                  |
|                               | <ul> <li>? Opište prosim číslice v obrázku / Please rewrite the digits in the picture</li> </ul> |
| Odeslat / Send Obnova osobn   | iho hesla / PIN renewal                                                                          |

Obratem Vám na email nebo mobilní telefon (dle volby nastavené na žádosti o přístup) přijde jednorázový kód, který zapíšete do příslušného pole a opětovně zvolíte "Odeslat/Send".

| řihlášení do registrů re:               | zortu zdravotnictví / Lo        | gin to the registers of t        | he Ministry of Health |
|-----------------------------------------|---------------------------------|----------------------------------|-----------------------|
| Příhlášení / Login                      |                                 |                                  |                       |
| Jednorázový kód byl za                  | uslán pomocí SMS. / One-time pa | ssword has been sent to you by S | MS.                   |
| Jednorázový kód / One-time<br>password: |                                 |                                  |                       |
|                                         |                                 |                                  |                       |
| Odeslat / Send Zpět / Back              | J                               |                                  |                       |

Nyní jste se přihlásili do prostředí registrů NZIS. Národní registr zdravotnických pracovníků naleznete pod zelenou ikonou NRZP v horní liště.

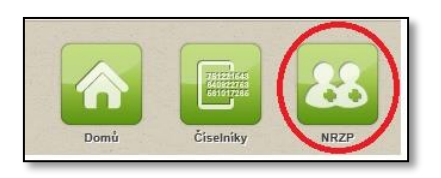

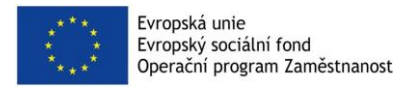

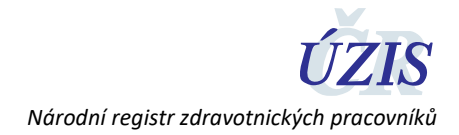

## 3.2 Zobrazení profilu a tisk výpisu

Po přihlášení máte možnost zobrazit si Váš profil obsahující veškeré údaje, které jsou o Vás v Národním registru zdravotnických pracovníků vedeny.

Každý zdravotnický pracovník má možnost vytvořit si přímo z registru tlačítkem **Tisk** elektronicky podepsaný výpis údajů, které jsou o něm vedeny. Tlačítko tisk naleznete ve spodní části stránky detailu zdravotnického pracovníka:

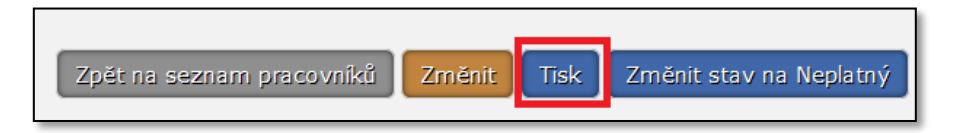

# 4 Kontakty na ÚZIS ČR

helpdesk.registry@uzis.cz

Telefon: +420 222 269 999, +420 222 269 998, +420 222 269 884